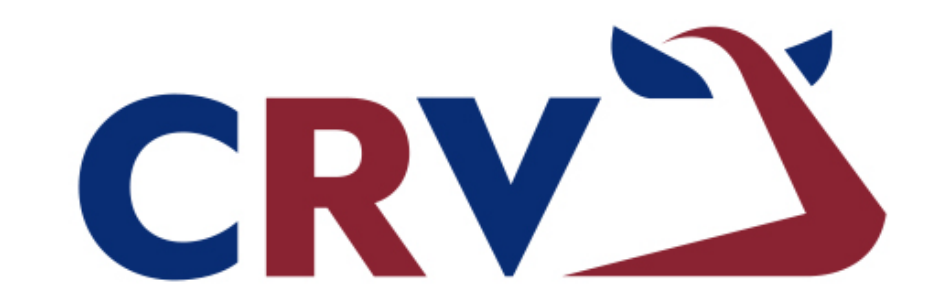

### **BETTER COWS > BETTER LIFE**

# OVALERT

Správa respondérů bez dojírny

## <u> Připojení repsondérů – bez ISO</u>

| 1 | Pomocí přihlašovacího ji<br>se přihlásíme do VeeMa   | ména a hesla<br>nageru.                         |                                                                                                    |                 |  |  |  |  |  |
|---|------------------------------------------------------|-------------------------------------------------|----------------------------------------------------------------------------------------------------|-----------------|--|--|--|--|--|
|   |                                                      |                                                 | Skrýt menu                                                                                                    |                 |  |  |  |  |  |
| 2 | V levé liště menu otevře                             | me roletku "Ovaler                              | Vyhledat v menu                                                                                                    | Detail zvířete  |  |  |  |  |  |
| 3 | Z rozvinuté nabídky zvol<br>políčko "Připojené respo | íme<br>ondéry".                                 | Detail zvířete                                                                                                    | Skupina Všechna |  |  |  |  |  |
|   |                                                      |                                                 | Přehled všech zvířat                                                                                                    | •               |  |  |  |  |  |
| Л | V hlavní části obrazovky                             | nyní vidíme seznam                              | Kontrola užitkovosti                                                                                                    | •               |  |  |  |  |  |
| - | všech zvířat ve stáji. Prin                          | nárně jsou řazena                               | Reprodukce                                                                                                    | •               |  |  |  |  |  |
|   | následně pokračují v řad                             | obojkových čísel,<br>lě zvířata bez             | 2 Ovalert                                                                                                    | -               |  |  |  |  |  |
|   | obojkových čísel, seřaze                             | ná dle čísel ušních.                            | Ovalert<br>Připojit respondéry<br>Neaktivní respondéry<br>Změnit respondéry<br>3 Připojené respondéry<br>Chybně umistění respond | lérů            |  |  |  |  |  |
|   |                                                      |                                                 |                                                                                                    |                 |  |  |  |  |  |
|   | Skrýt menu                                           | 4                                               |                                                                                                    | Hospodářs       |  |  |  |  |  |
|   | Vyhledat v menu Q                                    | Nastavení čísla respondé<br>Farma               | ru                                                                                                    |                 |  |  |  |  |  |
|   | Detail zvířete                                       | Druh respondéru Responder V                     |                                                                                                    |                 |  |  |  |  |  |
|   | Přehled všech zvířat                                 | ulozit 🗃 😈                                      |                                                                                                    |                 |  |  |  |  |  |
|   | Kontrola užitkovosti                                 | CZV/Obojek <sup>II</sup> Ušní číslo Číslo zvíře | ete <u>Číslo respondéru</u>                                                                                                    |                 |  |  |  |  |  |
|   |                                                      | 1 CZ 9617010                                    | 67 984000002737756                                                                                                    |                 |  |  |  |  |  |
|   | Reprodukce                                           | 2 CZ 9616594                                    | 62 984000002737757                                                                                                    |                 |  |  |  |  |  |
|   | Ovalert                                              | 3 CZ 9616593                                    | 94 984000002737761                                                                                                    |                 |  |  |  |  |  |
|   |                                                      | 4 CZ 9616593                                    | 73 984000002/3//98                                                                                                    |                 |  |  |  |  |  |
|   | Ovalert                                              | 5 CZ 9616593                                    | 04 984000002737799                                                                                                    |                 |  |  |  |  |  |
|   | Připojit respondéry                                  | 7 CZ 9616593                                    | 98 984000002737753                                                                                                    |                 |  |  |  |  |  |
|   | Neaktivní respondéry                                 | 9 CZ 9617010                                    | 72 984000002/3/765                                                                                                    |                 |  |  |  |  |  |
|   | Zménit respondéry                                    | 10 CZ 9616594                                   | 64 984000002737759                                                                                                    |                 |  |  |  |  |  |
|   | Chubrá umístění reanondárů                           | 12 CZ 9616594                                   | ee 984000002737758                                                                                                    |                 |  |  |  |  |  |

5 Současným stiskem kombinace klávesy CTRL a písmene F otevřeme vyhledávací lištu, do které zadáme ušní číslo zvířete, na které chceme respondér navěsit a vyhledávač najde ono zvíře.

6 Nyní do řádku u příslušného zvířete zadáme 15místné číslo respondéru, který jsme mu nasadili.

| 🔛 Aplikace 🍐 VM 🚸 SM           | 🗋 insemina | ice 🗋 kontrola už. | 🗅 obojkycrv 🜓 Krá | ry ┣ Ko. děd. býků 🌖 OKbase 🕂 O | CCS CarNet 🐸 RAYNET ╽ | č MPD 🛧 Velos 421356 | 1/2 • • × ×   |
|--------------------------------|------------|--------------------|-------------------|---------------------------------|-----------------------|----------------------|---------------|
|                                | ER         |                    |                   |                                 |                       | <u> </u>             | Webové stránl |
| <ul> <li>Skrýt menu</li> </ul> |            |                    |                   |                                 | Hospodářství:         |                      |               |
| Webledat v menu                |            |                    |                   |                                 |                       |                      |               |
| vynicuat v nichu               | <u>q</u>   | 67592              | CZ 064067592      |                                 |                       |                      |               |
|                                |            | 67593              | CZ 064067593      |                                 |                       |                      |               |
| Detail zvířete                 |            | 67689              | CZ 064067689      |                                 |                       |                      |               |
|                                |            | 230691             | CZ 961230691      |                                 |                       |                      |               |
| Přehled všech zvířat           | •          | 333957             | CZ 961333957      |                                 |                       |                      |               |
|                                |            | 370670             | CZ 961370670      |                                 |                       |                      |               |
| Kontrola užitkovosti           | •          | 370889             | CZ 961370889      |                                 |                       |                      |               |
|                                |            | 421167             | CZ 961421167      |                                 |                       |                      |               |
| Reprodukce                     | •          | 421190             | CZ 961421190      |                                 |                       |                      |               |
| Ovalert                        | _          | 421356             | CZ 961421356      | 984000002737881                 |                       | Xíolo voce or dáv    |               |
| Ovalen                         |            | 451929             | CZ 961451929      | vep                             | seme ismistrie        | cisio responden      | J             |

- 7 Následně každý přiřazený respondér propojíme se zvířetem stiskem tlačítka uložit. Je možné takto zadat i více zvířat najednou, nicméně doporučujeme ukládat průběžně, cca po 10 ks.
- 8 Mají-li zvířata na obojku krom respondérů také obojková čísla, je třeba jim je přiřadit v oddílu "Detail zvířete".

|                      | R       |                                    |                      |                  |  |
|----------------------|---------|------------------------------------|----------------------|------------------|--|
| Skrýt menu           |         |                                    |                      |                  |  |
| Vyhledat v menu      | Q       | Nastavení čísla re                 | espondéru            | I                |  |
|                      |         | Farma                              |                      |                  |  |
| 8<br>Detail zvířete  |         | Druh respondéru Resp               | onder <b>v</b>       |                  |  |
| Přehled všech zvířat | 7 (     | Uložit 🇾 🕢                         |                      |                  |  |
| Kontrola užitkovosti |         | CZV/Obojek <sup>‡</sup> Ušní číslo | <u>Číslo zvířete</u> | Číslo respondéru |  |
|                      |         | 1                                  | CZ 961701067         | 984000002737756  |  |
| Reprodukce           | · · · · | 2                                  | CZ 961659462         | 984000002737757  |  |
|                      |         | 3                                  | CZ 961659394         | 984000002737761  |  |
| Ovalert              | •       | 4                                  | CZ 961659373         | 984000002737798  |  |
| Ovelart              |         | 5                                  | CZ 961659304         | 984000002737799  |  |

- 9 Do vyhledávací lišty zadáme ušní číslo zvířete, kterému chceme přiřadit obojkové číslo.
- 10 Poté v detailu zvířete vepíšeme obojkové číslo do kolonky CZV a potvrdíme stiskem tlačítka "Uložit".

| <ul> <li>Skrýt menu</li> </ul> |                                                                                                    | Hospodářství: 61022247 - Farma Posna                 |
|--------------------------------|----------------------------------------------------------------------------------------------------|------------------------------------------------------|
| Vyhledat v menu Q              | Detail zvířete<br>Farma 61022247 - Farma Posna - Zd Velka Chyska                                                                         |                                                      |
| Detail zvířete                 | Skupina Všechna zviřata (636) V Zvíře Číslo zvířete V 230691                                                                             | 🗸 🔽 🗸                                                |
| Přehled všech zvířat           | Základní KU Reprodukce Zdraví zvířete Karta zvířete<br>Název stáda Vepíšeme obojkové číslo                                               |                                                      |
| Kontrola užitkovosti           | Skupina<br>Ušní číslo Uložit                                                                                                    | Glan-Toctin Johnson-ET<br>US 2145651<br>24-06-1990   |
| Reprodukce                     | 10         CZV         12         Otec         Mr.Archer-Red-ET           W Archer-Red-ET         US         12026577         30-06-1997 | BW                                                   |
| Ovalert                        | Ušní číslo CZ 961230691         100%HF<br>BW           Datum narození 25-01-2006         BW                                              | Matka otce<br>Amber<br>US 14458034<br>US 14458034    |
| Nastavení                      | Pohlaví Plemenice     Barva srsti RE                                                                                                    | 100%6FF<br>BW                                        |
|                                | Plemenná skladba v % 50%FLV 50%HF<br>Plemenná kniha<br>Vrozené vady<br>Matka                                                             | Otec matky<br>DE 0912069662<br>27-05-1992<br>100%FLV |

#### Odpojení respondérů

(prodej zvířat, vyřazení, březí jalovice – pakliže jim respondéry sundáváme)

- Pomocí přihlašovacího jména a hesla se přihlásíme do VeeManageru.
- 2 V levé liště menu otevřeme roletku "Ovalert".
- 3 Z rozvinuté nabídky zvolíme políčko "Změnit respondéry".

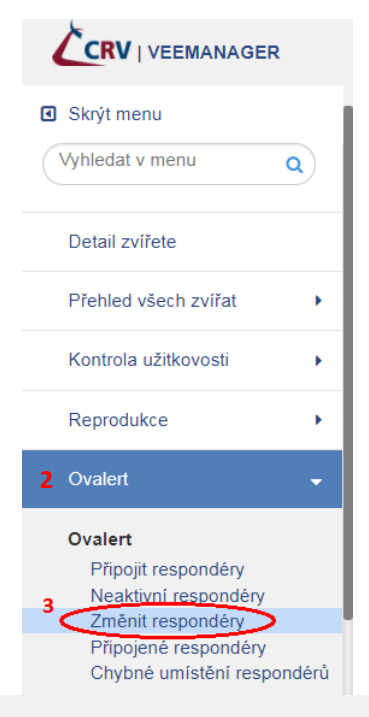

4 V hlavní části obrazovky nyní vidíme seznam všech zvířat, která mají napárovaný respondér.

| Skrýt menu                                  |                                    |                  |                                 |                      |                     |               |            |                                  |
|---------------------------------------------|------------------------------------|------------------|---------------------------------|----------------------|---------------------|---------------|------------|----------------------------------|
| Vyhledat v menu Q                           | Změnit čísla re:<br>Farma          | sponderů         |                                 |                      |                     |               |            |                                  |
| Detail zvířete                              | Druh respondéru Re                 | sponder 🔻        | zopa k ijnómu zví               | řoti                 |                     |               |            |                                  |
| Přehled všech zvířat                        | Uložit<br>Číslo respondéru CZ      | W/Obojek Ušní čí | slo <u>Ušní číslo</u> <u>Da</u> | atum vyřazení None ( | C <b>ZV/Oboje</b> k | Číslo zvířete | Ušní číslo |                                  |
| Kontrola užitkovosti                        | 984000002738319                    | 1                | CZ 961541520<br>CZ 961619458    | ->                   |                     |               | CZ V       | <ul> <li>8</li> <li>8</li> </ul> |
| Reprodukce                                  | 984000002738222                    | 4                | CZ 961619416                    | ->                   |                     |               | CZ V       | 8                                |
| Ovalert 🗸                                   | 984000002738062<br>984000002738442 | 5                | CZ 961541230<br>CZ 961619806    | ->                   |                     |               | CZ V       | 8                                |
| Ovalert                                     | 984000002738064<br>984000002737958 | 7                | CZ 961577242<br>CZ 961577528    | ->                   |                     |               | CZ V       | <ul><li>8</li><li>8</li></ul>    |
| Připojit respondéry<br>Neaktivní respondéry | 984000002738432                    | 9                | CZ 961541531                    | ->                   |                     |               | CZ V       | 8                                |
| Změnit respondéry<br>Připojené respondéry   | 98400002737971<br>98400002738066   | 10               | CZ 961577502<br>CZ 961577445    | ->                   |                     |               | CZ V       | - 8                              |
| Chuhná umístění respondérů                  | 98400002738233                     | 13               | C7 961619506                    | ->                   |                     |               | C7 ¥       |                                  |

- 5 Zde vyhledáme konkrétní zvíře, dle ušního či obojkového čísla. Můžeme taktéž využít vyhledávání na stránce stiskem kombinace klávesy CTRL a písmene F.
- 6 Propojení zvířete s respondérem vymažeme kliknutím na červené tlačítko s křížkem v řádku u tohoho zvířete.

| Změnit čísla resp                   | onderů               |                         |                         |                       |            |     |   |   |
|-------------------------------------|----------------------|-------------------------|-------------------------|-----------------------|------------|-----|---|---|
| Farma                               |                      |                         |                         |                       |            |     |   |   |
| Druh respondéru Resp                | onder 🔻              |                         |                         |                       |            |     |   |   |
| Čísla respondérů níže n<br>Uložit   | 10hou být přii       | řazena k jinému z       | zvířeti                 |                       |            |     |   |   |
| <u>Císlo respondéru</u> <u>CZV/</u> | <u>Obojek Ušní (</u> | číslo <u>Ušní číslo</u> | Datum vyřazení None CZV | /Obojek Císlo zvířete | Ušní číslo |     |   |   |
| 984000002738319                     | 1                    | CZ 961541520            | ->                      |                       | CZ 🔻       |     | 8 |   |
| 984000002738238                     | 3                    | CZ 961619458            | ->                      |                       | CZ 🔹       | 6 🤇 | 8 | > |
| 984000002738222                     | 4                    | CZ 961619416            | ->                      |                       | CZ 🕶       |     | 8 |   |
| 98400002738062                      | 5                    | CZ 961541230            | ->                      |                       | CZ 🔹       |     | 8 |   |
| 98400002738442                      | 6                    | CZ 961619806            | ->                      |                       | CZ 🔻       |     | 8 |   |
| 98400002738064                      | 7                    | CZ 961577242            | ->                      |                       | CZ 🔹       |     | 8 |   |
| 984000002737958                     | 8                    | C7 961577528            | ->                      |                       | C7 V       |     |   |   |

- 7 Mají-li zvířata na obojku krom respondérů také obojková čísla, která jim nezůstávají, je třeba jim je také odebrat.
- 8 V menu klikneme na "Detail zvířete".
- 9 Do vyhledávací lišty zadáme obojkové číslo zvířete, kterému chceme odebrat obojkové číslo.
- 10 Následně v detailu zvířete vymažeme obojkové číslo z kolonky CZV a potvrdíme stiskem tlačítka "Uložit".

|                                | R |                                                                                                    |
|--------------------------------|---|----------------------------------------------------------------------------------------------------|
| <ul> <li>Skrýt menu</li> </ul> |   |                                                                                                    |
| Vyhledat v menu                | Q | Detail zvířete Farma                                                                                                    |
| Detail zvířete                 |   | Skupina Všechna zvířata (849) 🔻 Zvíře CZV/Obojek 24 🕟 Ok 🥥                                                                                                    |
| Přehled všech zvířat           | • | Základní KU Reprodukce Zdraví zvířete Karta zvířete           Název stáda         Otec atre                                                                                  |
| Kontrola užitkovosti           | • | Skupina 03         Uložit         B-Hiddenhile Mar Marmax-E           UŠní číslo         19-01-1999         100%HF                                                           |
| Reprodukce                     | • | Cil produkce Dojné vymažeme Produkce Dojné vymažeme BW                                                                                                    |
| Ovalert                        | • | Usni cisio CZ 961541444         Matka otce           Datum narození 31-10-2013         Murbhy           Pohlaví Plemenice         05-01-2001           100%HF         100%HF |

# Přendání respondérů z jednoho zvířete

#### <u>na druhé</u>

(využijeme v případě přímého převěšovaní ze zvířete na zvíře)

- 1 Pomocí přihlašovacího jména a hesla se přihlásíme do VeeManageru.
- 2 V levé liště menu otevřeme roletku "Ovalert".
- 3 Z rozvinuté nabídky zvolíme políčko "Změnit respondéry".

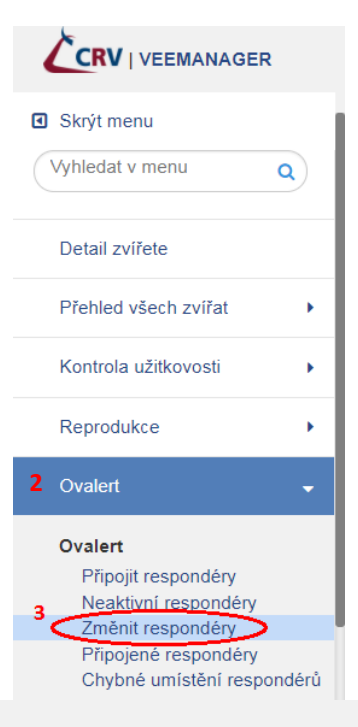

4 V hlavní části obrazovky nyní vidíme seznam všech zvířat, která mají napárovaný respondér.

| <ul> <li>Skrýt menu</li> </ul> |                              |                             |                     |                           |              |               |            |   |
|--------------------------------|------------------------------|-----------------------------|---------------------|---------------------------|--------------|---------------|------------|---|
| Vyhledat v menu Q              | Změnit čísla r               | esponderů                   |                     |                           |              |               |            |   |
|                                | Farma                        |                             |                     |                           |              |               |            |   |
| Detail zvířete                 | Druh respondéru              | Responder •                 |                     |                           |              |               |            |   |
| Přehled všech zvířat           | Čísla respondérů r<br>Uložit | iíže mohou být přiřaz<br>19 | ena k jinému        | zvířeti                   |              |               |            |   |
|                                | Číslo respondéru (           | CZV/Obojek Ušní čísl        | o <u>Ušní číslo</u> | <u>Datum vyřazení</u> Non | e CZV/Obojek | Číslo zvířete | Ušní číslo |   |
| Kontrola užitkovosti           | 984000002738319              | 1                           | CZ 961541520        | ->                        |              |               | CZ V       | × |
|                                | 984000002738238              | 3                           | CZ 961619458        | ->                        |              |               | CZ 🔹       | 8 |
| Reprodukce                     | 984000002738222              | 4                           | CZ 961619416        | ->                        |              |               | CZ 🔻       | 8 |
|                                | 984000002738062              | 5                           | CZ 961541230        | ) ->                      |              |               | CZ 🔹       | 8 |
| Ovalert 🗸                      | 984000002738442              | 6                           | CZ 961619806        | ->                        |              |               | CZ 🔻       | 8 |
|                                | 984000002738064              | 7                           | CZ 961577242        | ->                        |              |               | CZ 🔻       | 8 |
| Ovalert                        | 984000002737958              | 8                           | CZ 961577528        | ->                        |              |               | CZ V       | 8 |
| Připojit respondéry            | 984000002738432              | 9                           | CZ 961541531        | ->                        |              |               | CZ V       | 8 |
| Neaktivní respondéry           | 984000002737971              | 10                          | CZ 961577502        | ->                        |              |               | CZ V       |   |
| Změnit respondéry              | 984000002728066              | 12                          | C7 961577445        |                           |              | 1             | C7 •       |   |
| Připojené respondéry           | 50400002738088               | 12                          | 02 501577445        |                           |              |               | 02 -       |   |
| i nunna limietani raenondarii  | 984000002738233              | 13                          | CZ 961619506        | ->                        | -            |               |            |   |

5 Zde vyhledáme dle ušního či obojkového čísla konkrétní zvíře, z kterého budeme převěšovat respondér. Můžeme taktéž využít vyhledávání na stránce stiskem kombinace klávesy CTRL a písmene F.

- 6 U zvířete, z kterého chceme převěsit respondér na jiné zvíře, zadáme do kolonky "Číslo zvířete" v daném řádku ušní číslo nového zvířete, kterému chceme respondér přiřadit.
- 7 Změnu potvrdíme tlačítkem "Uložit".

| Změnit čísla responde                                                                | Změnit čísla responderů      |                         |                |               |            |   |  |  |  |  |  |  |
|--------------------------------------------------------------------------------------|------------------------------|-------------------------|----------------|---------------|------------|---|--|--|--|--|--|--|
| Farma                                                                                |                              |                         |                |               |            |   |  |  |  |  |  |  |
| Druh respondéru Responder •                                                          |                              |                         |                |               |            |   |  |  |  |  |  |  |
| 7<br>Čísla <del>respondérů</del> níže mohou být přiřazena k jinému zvířeti<br>Uložit |                              |                         |                |               |            |   |  |  |  |  |  |  |
| <u>Číslo řesponderů</u> CZV/Obojek                                                   | <u>Ušní číslo Ušní číslo</u> | <u>Datum vyřazení</u> N | one CZV/Obojek | Číslo zvířete | Ušní číslo |   |  |  |  |  |  |  |
| 984000002738319 1                                                                    | CZ 961541520                 | ->                      | •              |               | CZ 🔹       | 8 |  |  |  |  |  |  |
| 984000002738238 3                                                                    | CZ 961619458                 |                         | >              |               | CZ 🔻       | 8 |  |  |  |  |  |  |
| 984000002738222 4                                                                    | CZ 961619416                 |                         | >              |               | CZ 🔻       | 8 |  |  |  |  |  |  |
| 984000002738062 5                                                                    | CZ 961541230                 |                         | >              |               | CZ 🔻       | 8 |  |  |  |  |  |  |
| 984000002738442 6                                                                    | CZ 961619806                 |                         | >              |               | CZ 🔻       | 8 |  |  |  |  |  |  |
| 984000002738064 7                                                                    | CZ 961577242                 |                         | >              |               | CZ 🔻       | 8 |  |  |  |  |  |  |
| 984000002737958 8                                                                    | CZ 961577528                 |                         | •              |               | CZ 🔻       | 8 |  |  |  |  |  |  |
| 984000002738432 9                                                                    | CZ 961541531                 |                         | . 6            |               | CZ 🔻       | 8 |  |  |  |  |  |  |
| 984000002737971 10                                                                   | CZ 961577502                 |                         |                | 514524        |            | 8 |  |  |  |  |  |  |

- 8 Mají-li zvířata na obojku krom respondérů také obojkové číslo, které jim nezůstává, je třeba jim ho také odebrat a stejně jako respondér jej v systému převěsit na nové zvíře. V menu klikneme na "Detail zvířete".
- 9 Do vyhledávací lišty zadáme obojkové číslo původního zvířete, kterému chceme odebrat obojkové číslo.
- 10 Následně v "Detailu zvířete" vymažeme obojkové číslo z kolonky CZV a potvrdíme stiskem tlačítka "Uložit".

|                                | R |                                                      |                                                          |                                                                     |
|--------------------------------|---|------------------------------------------------------|----------------------------------------------------------|---------------------------------------------------------------------|
| <ul> <li>Skrýt menu</li> </ul> |   |                                                      |                                                          |                                                                     |
| Vyhledat v menu<br>8           | ٩ | Detail zvířete<br>Farma                              | 9                                                        |                                                                     |
| Detail zvířete                 |   | Skupina Všechna zvířata (849) V Zvíře                | CZV/Obojek 24                                            | ok 🎒                                                                |
| Přehled všech zvířat           | • | Název stáda                                          | Karta Zvirete                                            | Oter stor                                                           |
| Kontrola užitkovosti           | × | Skupina 03<br>Ušní číslo                             | Uložit                                                   | B-Hiddenhills Mar Marmax-ET<br>US 126853007<br>19-01-1999<br>100%HF |
| Reprodukce                     | • | CZV Z4<br>Cíl produkce Dojné vymažeme                | Mi-Ro-Ze Mrmx Matrix-Red     US 136549448     27-06-2005 | BW                                                                  |
| Ovalert                        | • | Ušní číslo CZ 961541444<br>Datum narození 31-10-2013 | RW                                                       | Matka otce<br><u>Murphy</u><br>US 130570639<br>05-01-2001           |
| •••••                          |   | Pohlaví Plemenice                                    |                                                          | 100%HF                                                              |

11 Poté stejně tak vyhledáme dle ušního čísla nově navěšené zvíře, na které jsme převěsili respondér ze zvířete původního. Do políčka CZV vepíšeme příslušné obojkové číslo a opět změnu potvrdíme tlačítkem "Uložit".

#### Postup v případě ztráty respondéru

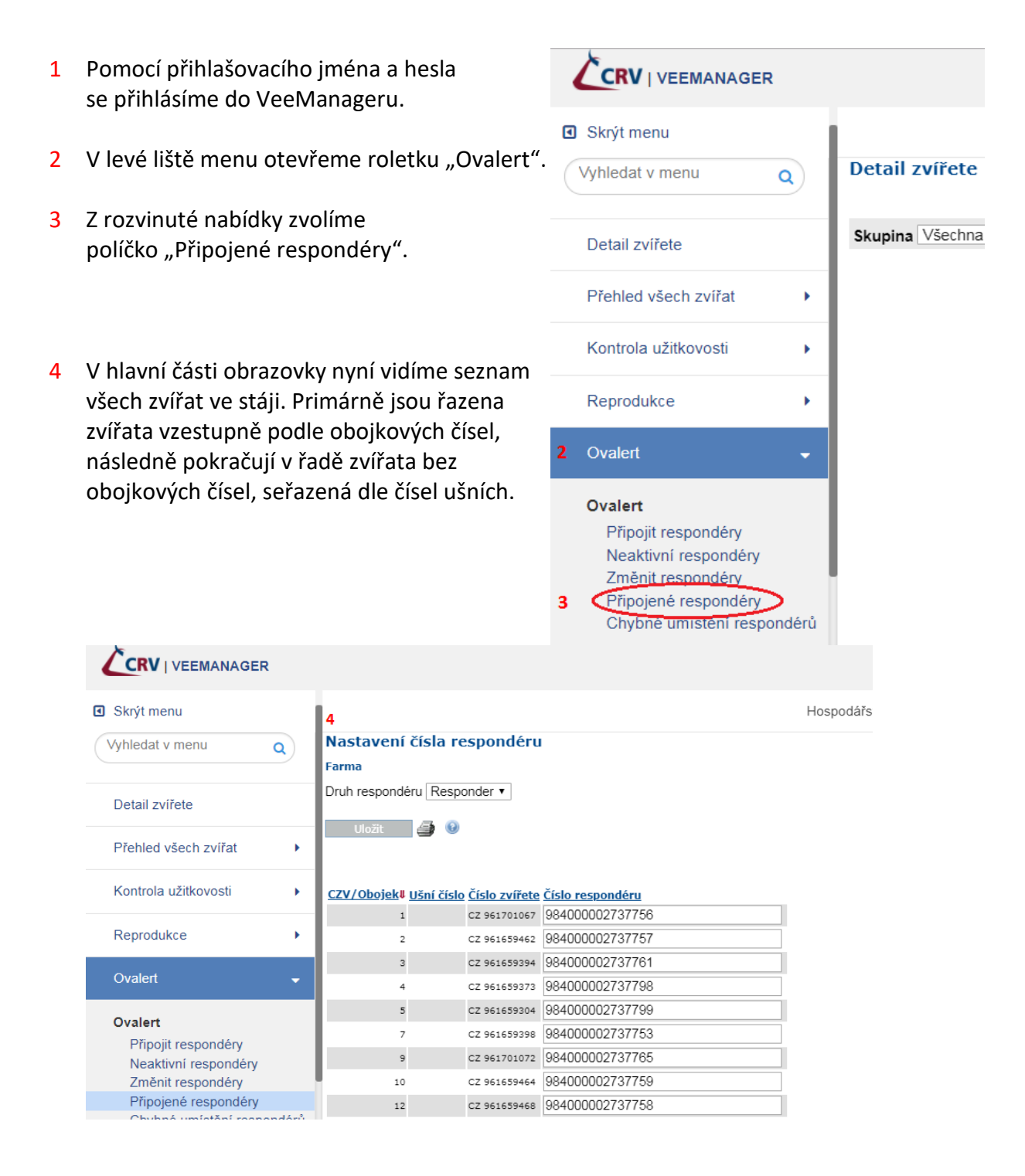

- 5 Současným stiskem kombinace klávesy CTRL a písmene F otevřeme vyhledávací lištu, do které zadáme ušní či obojkové číslo zvířete, které ztratilo respondér a byl mu již fyzicky navěšen respondér nový.
- 6 Nyní v řádku u příslušného zvířete přepíšeme 15místné číslo ztraceného respondéru číslem nového respondéru, který jsme zvířeti navěsili.

| 🔛 Aplikace 准 VM 🚸 SM           | inseminac | e 🗋 kontrola už. | 🗋 obojkycrv 🜓 Krá | vy 🜓 Ko. děd. býků 🔇 C | OKbase 🕂 CCS Ca | arNet 🍛 RAYNET | Č MPD 📩  | Velos 421356 | 1/2 ^ ~ X     |
|--------------------------------|-----------|------------------|-------------------|------------------------|-----------------|----------------|----------|--------------|---------------|
|                                | R         |                  |                   |                        |                 |                |          | 5            | Webové stráni |
| <ul> <li>Skrýt menu</li> </ul> |           |                  |                   |                        |                 | Hospodářstv    | /í:      |              |               |
| Add add to many                |           | 0,001            | 02 00 000 001     |                        |                 |                |          |              |               |
| vyniedat v menu                | Q         | 67592            | CZ 064067592      |                        |                 | ]              |          |              |               |
|                                |           | 67593            | CZ 064067593      |                        |                 | 1              |          |              |               |
| Detail zvířete                 |           | 67689            | CZ 064067689      |                        |                 |                |          |              |               |
|                                |           | 230691           | CZ 961230691      |                        |                 | 1              |          |              |               |
| Přehled všech zvířat           | - + I     | 333957           | CZ 961333957      |                        |                 | ]              |          |              |               |
|                                |           | 370670           | CZ 961370670      |                        |                 | ]              |          |              |               |
| Kontrola užitkovosti           | •         | 370889           | CZ 961370889      |                        |                 | ]              |          |              |               |
|                                |           | 421167           | CZ 961421167      |                        |                 | ]              |          |              |               |
| Кергодиксе                     | •         | 421190           | CZ 961421190      |                        |                 | ]              |          |              |               |
| Ovalert                        | _         | 421356           | CZ 961421356      | 984000002737881        |                 |                |          |              |               |
| Ovalen                         | 4         | 451929           | CZ 961451929      |                        | přepíšer        | ne starý res   | pondér n | ovým číslem  |               |
|                                |           |                  |                   |                        | respond         | éru            |          |              |               |

7 Následně nový respondér propojíme se zvířetem stiskem tlačítka "Uložit", které se nachází nahoře nad či dole pod seznamem navěšených zvířat.